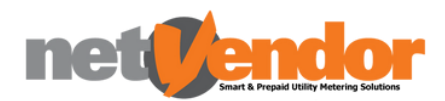

## OUR VENDY MOBILE APP

## What is the Vendy Mobile App?

The Vendy Mobile App is a Progressive Web Application (PWA) that operates smoothly on both mobile devices and personal computers. The Vendy Mobile App offers you the convenience to make purchases and check your device anytime and anywhere, right at your fingertips.

## Vendy Mobile App Features

#### Account

- Low credit warning notification (can be set up for email or SMS - SMART Only)
- Account Summary
- Purchase History •
- Supports multiple meters on one account
- Detailed receipt breakdown
- View Current Tariff
- Multiple purchase options available

#### Device

- Consumption graphs (SMART Only) Displayed for selected date range
- View daily consumption (SMART Only)
- Credit balance can be requested (SMART Only)
- View Last Read Date (SMART Only)

\*Please note different solutions make different features on the Mobile App available. Above are the basic available features

### How to register on the Vendy Mobile App

#### Register as a new user

- Go to mobi.vendy.co.za
- Register with your email address and cell number

R Dennis Ellerman Wallet Test

Show More Detail

- Enter the OTP
- Enter your meter number and give it a name e.g. electricity meter
- Click Lets Go!

#### Already a registered user?

- If you have previously registered on the new Mobile App (e.g. if you change devices or uninstalled the app), select Already Registered? Login
- Enter your email address
- Enter the verification pin sent to your email and Lets Go!

"Empowering our people, with innovative technology, one household at a time"

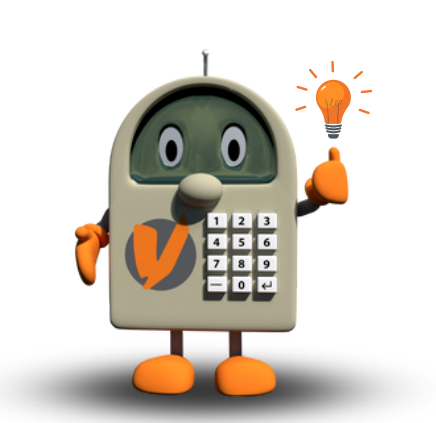

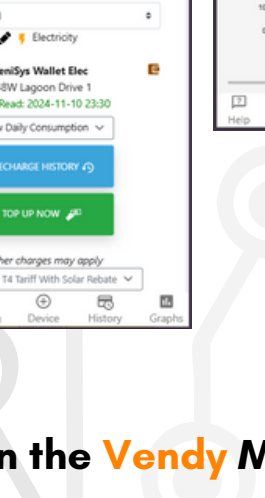

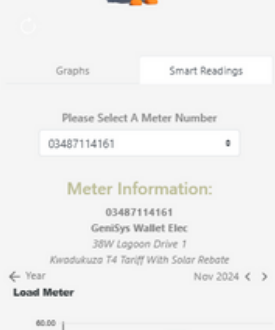

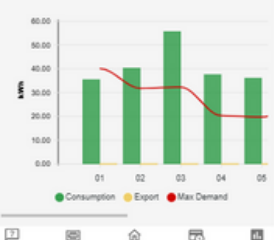

🜔 031 109 0001 🖂 support@netvendor.co.za 🌐 www.netvendor.co.za

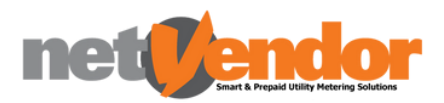

# **HOW TO PURCHASE:**

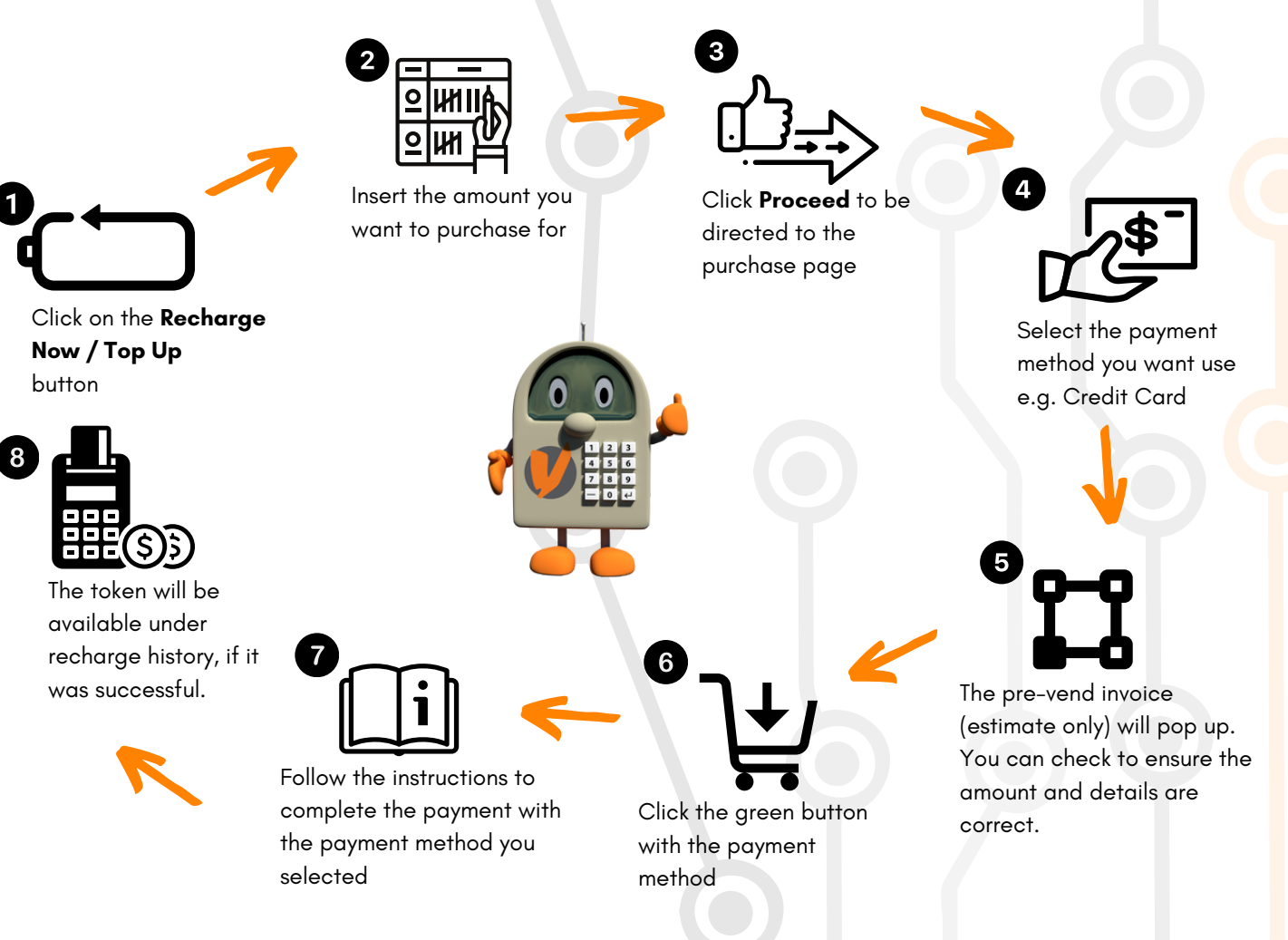

## How to add the Mobile App to your home screen

#### For Android Devices

- Download Google Chrome on your device or go to the Google Chrome browser if it is already installed
- Type in mobi.vendy.co.za in the URL search bar
- One the Mobi App Login Screen, Click on the Three Dots on your browser window
- Click on Install App / Add to Home Screen
- Once a pop up appears, click on Install / Add

#### For Apple Devices

- Go to the Safari internet browser on your device
- Type in mobi.vendy.co.za in the URL search bar
- You will be redirected to the Mobile App page. You will need to click on the  $\hat{\Gamma}$  icon, then click on "**more...**" and select "**Add to** home screen

"Empowering our people, with innovative technology, one household at a time"

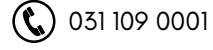

🜔 031 109 0001 🛛 🔀 support@netvendor.co.za 🌐 www.netvendor.co.za